# WS-Trust STS and Microsoft Integration Guide

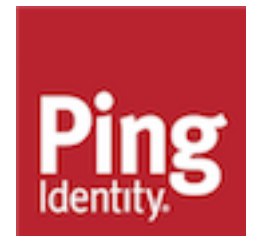

# Contents

| WS-Trust STS and Microsoft Integration Guide                                                                                                    | 3                                                        |
|----------------------------------------------------------------------------------------------------|----------------------------------------------------------|
| Overview                                                                                                    | 3                                                        |
| Preparation                                                                                                    | 4                                                        |
| PingFederate server prerequisites<br>Microsoft Windows Workstation prerequisites<br>Sample Application Prerequisites                                                                                                    |                                                          |
|                                                                                                    |                                                          |
| Using PingFederate as an IP-STS via metadata                                                                                                    | 7                                                        |
| Using PingFederate as an IP-STS via metadata                                                                                                    | <b>7</b>                                                 |
| Using PingFederate as an IP-STS via metadata<br>Create a Visual Studio project<br>Publish the WCF service application and verify deployment                                                                                                    | <b>7</b>                                                 |
| Using PingFederate as an IP-STS via metadata<br>Create a Visual Studio project<br>Publish the WCF service application and verify deployment<br>Add an STS reference to the WCF service application                                                                                                    | <b>7</b><br>                                             |
| Using PingFederate as an IP-STS via metadata<br>Create a Visual Studio project<br>Publish the WCF service application and verify deployment<br>Add an STS reference to the WCF service application<br>Add a service reference to the client console application<br>Invoke the WCF service application from the client console application                                                                                                    | <b>7</b><br>                                             |
| Using PingFederate as an IP-STS via metadata<br>Create a Visual Studio project<br>Publish the WCF service application and verify deployment<br>Add an STS reference to the WCF service application<br>Add a service reference to the client console application<br>Invoke the WCF service application from the client console application<br>Modify the WCF service application to use IClaimsPrincipal                                          | <b>7</b><br>7<br>9<br>9<br>10<br>10                      |
| Using PingFederate as an IP-STS via metadata<br>Create a Visual Studio project<br>Publish the WCF service application and verify deployment<br>Add an STS reference to the WCF service application<br>Add a service reference to the client console application<br>Invoke the WCF service application from the client console application<br>Modify the WCF service application to use IClaimsPrincipal<br>Start the client console applications | <b>7</b><br>7<br>9<br>9<br>9<br>9<br>9<br>10<br>10<br>11 |

# **WS-Trust STS and Microsoft Integration Guide**

The Microsoft suite of federation technologies provides several integration points with the PingFederate WS-Trust Security Token Service (STS). This document addresses common scenarios encountered when using the Windows Identity Foundation (WIF) and Windows Communication Foundation (WCF). Currently, the PingFederate STS fulfills active use cases and may act as either an Identity Provider STS (IP-STS) or Relying Party STS (RP-STS). (For the purpose of this document, Microsoft Web Services federation terminology is used.)

# Overview

The Microsoft suite of federation technologies provides several integration points with the PingFederate WS-Trust Security Token Service (STS). This document addresses common scenarios encountered when using the Windows Identity Foundation (WIF) and Windows Communication Foundation (WCF). Currently, the PingFederate STS fulfills active use cases and may act as either an Identity Provider STS (IP-STS) or Relying Party STS (RP-STS). (For the purpose of this document, Microsoft Web Services federation terminology is used.)

(i) Note: This document provides a sample configuration and applications for the IP-STS use case.

Increasingly, Ping Identity customers are deploying PingFederate in conjunction with Microsoft federation technologies. To ensure successful deployment of these technologies, Ping Identity is providing this document to demonstrate the most common interoperability scenario (IP-STS) via configuration examples and sample applications. Most scenarios resemble the diagram below but are becoming more complex as federation technologies mature.

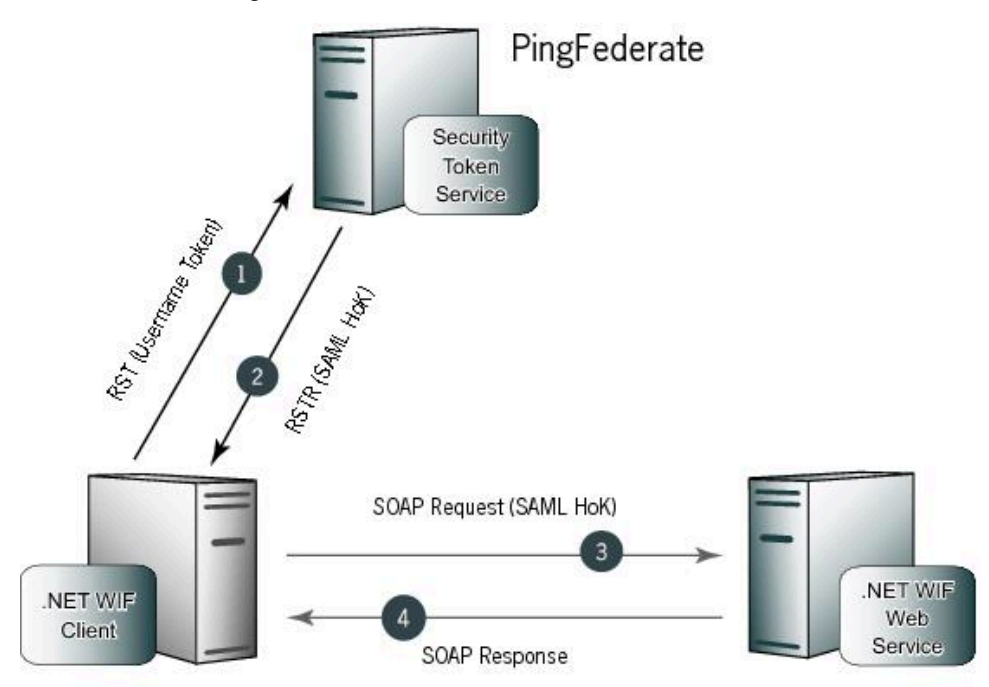

#### Sequence

1. The .NET WIF client sends a request-security-token (RST) message to the PingFederate STS containing a WS-Security Username Token.

- PingFederate STS validates the WS-Security Username Token using a token processor instance and issues a SAML token with holder-of-key (HoK) confirmation method contained in a request-securitytoken-response (RSTR) message.
- **3.** The .NET WIF client sends a SOAP request to the .NET WIF Web Service with the issued SAML token to be used for authentication by the service.
- 4. The .NET WIF Web Service validates the issued SAML token and fulfills the Web Service request.

# Preparation

These sections provide detailed requirements for PingFederate and Windows components needed for integration, as well as information needed to run the sample applications.

### **PingFederate server prerequisites**

The samples used in this document require a PingFederate server with additional components and configuration applied, as listed below.

(i) **Note:** Some of these settings will render the PingFederate server temporarily unreachable for other purposes and thus should not be carried out on a production or other in-use instance of the server. Be sure to restore previous settings after completing this demonstration, or create a configuration archive in advance if needed to restore all settings.

- PingFederate 6.5-PREVIEW or higher
- Username Token Translator version 1.1 or higher

(i) **Note:** For PingFederate 7.2 or higher, Username Token Processor is part of the product and does not require a separate download or installation.

- Imported Key Pair and Certificate for digital signature and digital signature verification.
- Use of an SSL Certificate for the PingFederate runtime port that is trusted by the Microsoft Windows Workstation. For purposes of this document, DN of the SSL Certificate should be CN=pfsts.contoso.com.
- PingFederate must be configured on Server Configuration > Server Settings > Federation Info screen with a Base URL of http://pfsts.contoso.com:9031, which matches the DN of the SSL certificate for the purpose of this document.

### **Microsoft Windows Workstation prerequisites**

The samples used in this document require a Microsoft Windows workstation with the following software installed and configured.

- Microsoft Windows 7 Professional or higher
- Microsoft Visual Studio 2010 Professional or higher
- Microsoft Windows Identity Foundation runtime (release 3/22/2010 KB974405)
- Microsoft Windows Identity Foundation SDK (release 12/15/2010 for Microsoft .NET Framework 4.0)
- Internet Information Services (IIS) 6.1 or higher with DefaultAppPool available
  - Dynamic XSD generation by the WCF Service Application requires write access to %SYSTEMROOT %\Temp. Grant sufficient privileges to this directory to the <IIS AppPool\DefaultAppPool> IIS user.

• Create a record for the PingFederate server in %SYSTEMROOT%\System32\drivers\etc \hosts. For the purpose of this document, designate the PingFederate server hostname as pfsts.contoso.com.

### **Sample Application Prerequisites**

#### About this task

A self-signed key pair with DN CN=localhost is required to use the sample application.

(i) **Note:** If such a key pair already exists on the Microsoft Windows development workstation, skip this section.

#### To create the key pair:

#### Steps

1. Use the following command from the Visual Studio 2010 Command Prompt.

| <pre>makecert -pe -n "CN=localhost" -ss my -sr localmachine -s</pre>                                                                     | sky exchange -r |
|----------------------------------------------------------------------------------------------------|-----------------|
| Administrator: Visual Studio Command Prompt (2010)                                                                                       |                 |
| C:\Program Files\Microsoft Visual Studio 10.0\VC>makecert -pe -n "CN=localhost"<br>-ss my -sr localmachine -sky exchange -r<br>Succeeded |                 |
| C:\Program Files\Microsoft Visual Studio 10.0\VC>                                                                                        |                 |
|                                                                                                    | -               |

(i) **Note:** The makecert.exe example imports the created certificate into the LocalMachine\Personal certificate store. Since this is a privileged operation, run the Visual Studio 2010 Command Prompt as Administrator and disable User Account Control (UAC) to prevent interference with privileged operations run from a command line.

2. Grant Full Control of the CN=localhost private key to the <IIS AppPool\DefaultAppPool> via the Certificates Snap-In for Microsoft Management Console (MMC).

| Issued To                      | Issued By                          | Expiration Date                                           | Intended Purpo |  |
|--------------------------------|------------------------------------|-----------------------------------------------------------|----------------|--|
| localhost                      | localhost                          | 12/31/2039                                                | <all></all>    |  |
|                                | Permissions for                    | ocalhost private keys                                     | 23             |  |
|                                | Security<br>Group or user nam      | AS.                                                       |                |  |
|                                | SYSTEM<br>Strategy<br>Account Unix | s (WIN-IUA24LQC6D0\Administrate<br>nown(S-1-5-5-0-227082) | ns)            |  |
| Select Users or Groups         |                                    | (2 <b>- x - )</b>                                         | Remove<br>Deny |  |
| Users, Groups, or Built-in sec | curity principals                  | Object Types                                              |                |  |
| From this location:            |                                    |                                                           |                |  |
| WIN-IUA24LQC6D0                |                                    | Locations                                                 |                |  |
| Enter the object names to se   | lect (examples):                   |                                                           |                |  |
| IIS AppPool\DefaultAppPool     |                                    | Check Names                                               | Advanced       |  |
| Advanced                       |                                    | OK Cancel                                                 | Apply          |  |

**3.** Import the public certificate into the **Trusted Root Certification Authorities**. The following command window shows both commands:

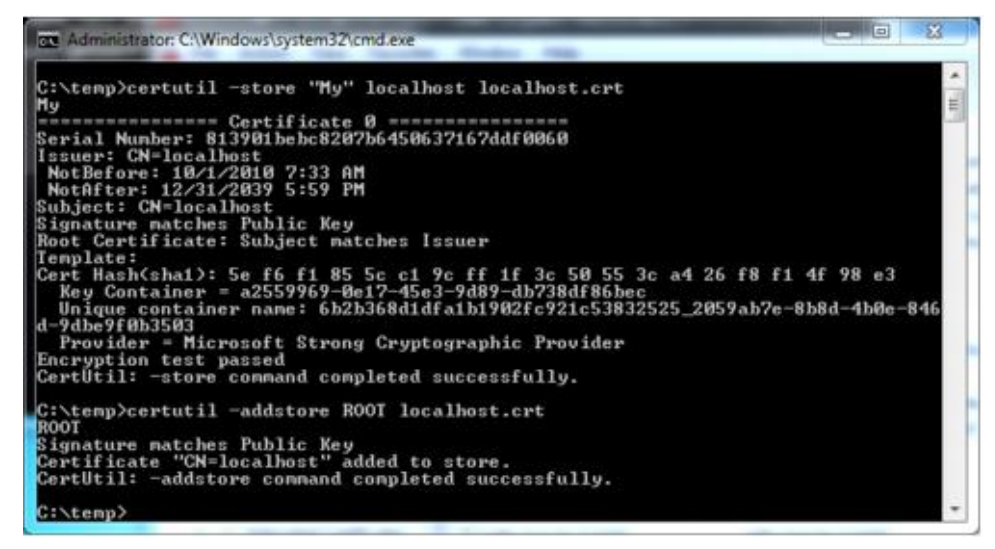

• The first command, fertutil -store, displays the key pair details and saves the public certificate to file localhost.crt in the current directory.

(i) **Note:** Ensure that the file is accessible to the PingFederate server for importing later.

• The second command, certuil -addstore, imports the certificate into the necessary store to create a valid certificate path for the newly created self-signed key pair. The public certificate is also used later when configuring a connection via the PingFederate administrative console.

4. Use certutil to export the public/private key pair to a file named localhost.pfx for later import into PingFederate, as shown here:

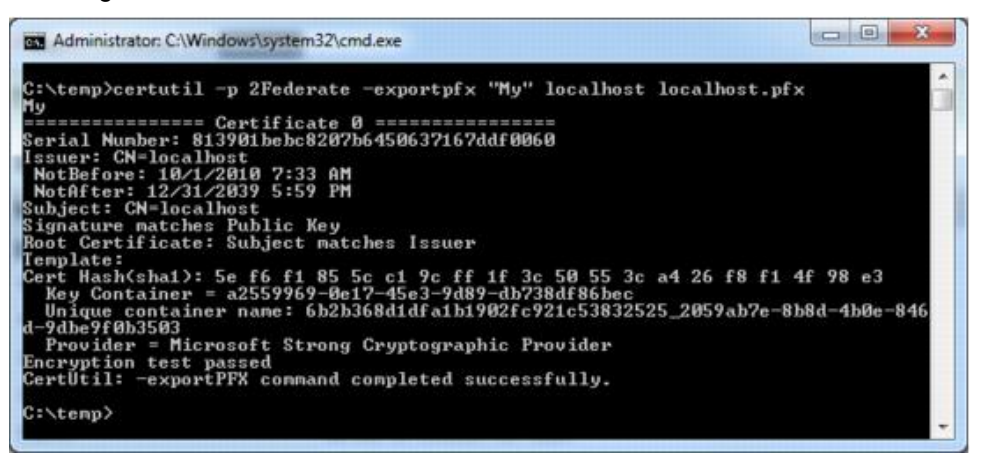

# Using PingFederate as an IP-STS via metadata

Follow these steps to create a WCF Web Service client that uses PingFederate as an IP STS.

### Create a Visual Studio project

This exercise consists of creating a Visual C# WCF Service Application and a Visual C# client Console Application with STS configuration conducted via metadata available from PingFederate. Begin by creating a new Solution via Visual Studio with the two application projects (see below). Ensure the client Console Application is set as the "StartUp Project".

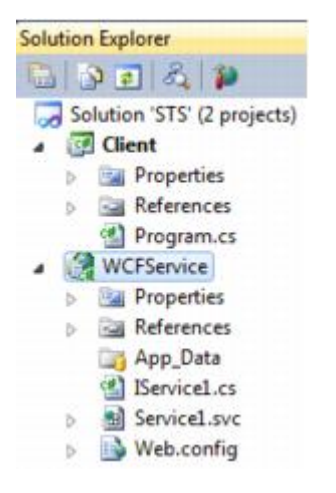

### Publish the WCF service application and verify deployment

Publish the WCF Service Application to the local IIS instance and ensure the service is available by testing the availability of the Web application via a Web browser. Publishing can be accomplished in a variety of ways; Web Deploy is used for the example shown in Figure 1.

Simply retrieving the service URL in a browser will render a page indicating a successful deployment, as shown in Figure 2.

| Publish profile:                                   |                             |                   | XII               |  |
|----------------------------------------------------|-----------------------------|-------------------|-------------------|--|
| Profile1                                           | •                           | Rename            | Delete Save       |  |
| Publish uses settings fr<br>in Project Properties. | om "Package/Publish We      | b" and "Package   | :/Publish SQL" ta |  |
| Find Web hosting prov                              | ider that supports one-clie | ck publish.       |                   |  |
| Publish                                            |                             |                   |                   |  |
| Build configuration                                | : Debug                     |                   |                   |  |
| Use Build Configura                                | ation Manager to change o   | onfiguration      |                   |  |
| Publish method:                                    | Web Deploy                  |                   | •                 |  |
| Service URL:                                       | http://localhost/WCFService |                   |                   |  |
|                                                    | e.g. localhost or https:/   | /RemoteServer:8   | 172/MsDeploy.ax   |  |
| Site/application:                                  | Default Web Site/WCF        | Service           | 0                 |  |
|                                                    | e.g. Default Web Site/N     | lyApp or MyDom    | ain.com/MyApp     |  |
|                                                    | Mark as IIS applicatio      | on on destinatio  | n                 |  |
|                                                    | Leave extra files on o      | lestination (do n | ot delete)        |  |
| Credentials                                        |                             |                   |                   |  |
| Allow untrusted                                    | certificate                 |                   |                   |  |
| Use this option only                               | for trusted servers         |                   |                   |  |
| User name:                                         |                             |                   |                   |  |
| Password:                                          |                             |                   |                   |  |
|                                                    | Save password               |                   |                   |  |
|                                                    |                             |                   |                   |  |

**MY TITLE Publishing the WCF Service Application** 

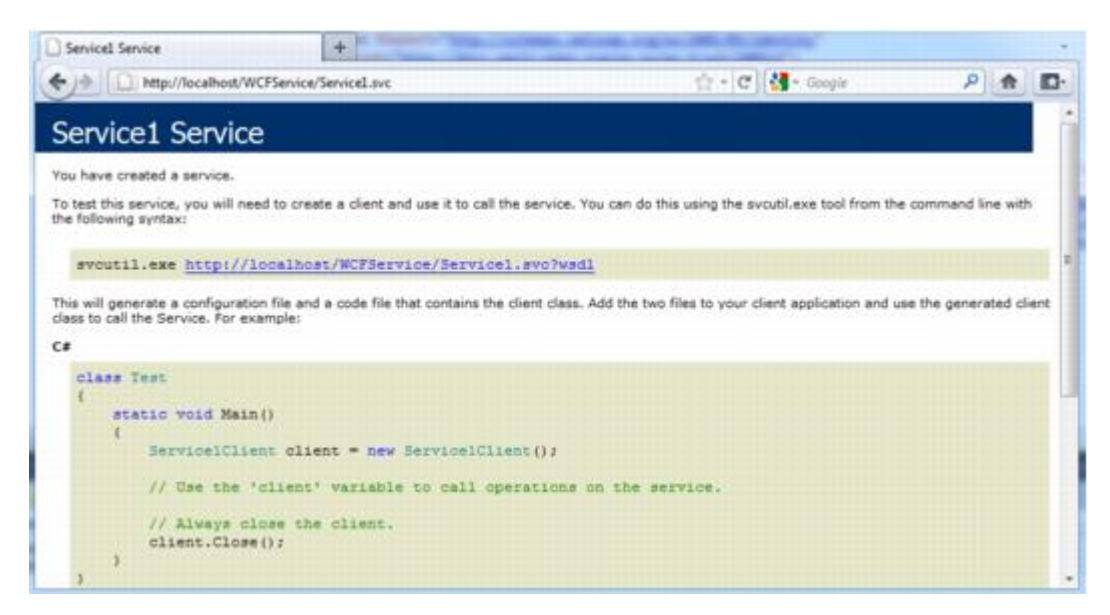

**MY TITLE WCF Service Application Information Page** 

### Add an STS reference to the WCF service application

Add an STS reference to the WCF Service Application. Leave the default value for the Application configuration location. For the application URI use <a href="http://localhost/WCFService">http://localhost/WCFService</a>. Select the radio button to specify the use of an existing STS as shown in Figure 1. For the STS WS-Federation metadata document location use the following.

```
https://pfsts.contoso.com:9031/pf/ws-trust sts metadata.ping?
     PartnerSpId=http://localhost/WCFService
Administrator: Federation Utility
       Security Token Service
       Select a Security Token Service (STS) option.
      No STS
          Enables claims programming model for the selected application. This option does not require a Security Token
          Service.
      Create a new STS project in the current solution
          A new STS project will be added to the current solution. The selected application's configuration will be
          modified to trust and accept claims issued by this STS. This option is only available through the 'Add STS
          reference...' menu item in Visual Studio.
       Use an existing STS
          The selected application's configuration will be modified to trust and accept the claims issued by an existing
          STS. Specify the WS-Federation metadata document location for the existing STS.
        STS WS-Federation metadata document location
         https://pfsts.contoso.com.9031/of/ws-trust_sts_metadata.p
                                                                                              Test location
                                                                        Browse.
         (Example: https://fabrikam.com/FederationMetadata/2007-06/FederationMetadata.xml)
                                                            < Back
                                                                               Next >
                                                                                                   Cancel
```

#### **MY TITLE STS Options Configuration**

Continue through the configuration wizard and enable encryption specifying CN=localhost as the encryption certificate. For the rest of the configuration, leave default options selected. At the end a dialog box is displayed stating "Federation Utility completed successfully." Re-publish the WCFService to the local IIS instance.

### Add a service reference to the client console application

Specify the URL to the WCF Service Application endpoint using value http://localhost/WCFService/ Service1.svc, as shown in Figure 1. Click **Go** and then **Ok** to add the Service Reference. The result of this operation is the insertion of the WCF binding descriptors in the App.config of the client Console Application, needed for accessing the WCF Service Application and the respective STS.

| Address:                                        | on a specific server, enter a service UKL and Click Uo. 10 browse for available |
|-------------------------------------------------|---------------------------------------------------------------------------------|
| http://localhost/WCFService/Ser                 | vice1.svc • Go Discover •                                                       |
| Services                                        | Operations:                                                                     |
| ▲ (*) Mail Servicel<br>5 <sup>°</sup> [Service] | Select a service contract to view its operations.                               |
| I service(s) found at address "htt              | p://localhost/WCFService/ServiceLsvc'.                                          |
| Namespace:                                      |                                                                                 |
| ServiceReference1                               |                                                                                 |
|                                                 |                                                                                 |

**MY TITLE Add Service Reference** 

### Invoke the WCF service application from the client console application

Add the following lines of code to the Program.cs file of the client Console Application within the main() method.

```
ServiceReference1.Service1Client client = new
ServiceReference1.Service1Client();
    client.ClientCredentials.UserName.UserName = "joe";
    client.ClientCredentials.UserName.Password = "2Federate";
    System.Console.WriteLine(client.GetDasda(10));
```

### Modify the WCF service application to use IClaimsPrincipal

Add a reference to the WCFService for Microsoft.IdentityModel.

| NET            | COM                                      | Projects    | Browse    | Recent   |            |            |  |
|----------------|------------------------------------------|-------------|-----------|----------|------------|------------|--|
| Filtere        | ed to: .NE                               | T Framewo   | rk 4      |          |            |            |  |
| Component Name |                                          |             |           | Version  | Runtime    |            |  |
| Mic            | rosoft.Off                               | ice.Tools.C | utlook.v9 | .0       | 9.0.0.0    | v2.0.50727 |  |
| Mic            | rosoft.Off                               | ice.Tools.v | 9.0       |          | 9.0.0.0    | v2.0.50727 |  |
| Mic            | rosoft.Off                               | ice.Tools.W | /ord.v9.0 |          | 9.0.0.0    | v2.0.50727 |  |
| Mic            | Microsoft.VisualStudio.Tools.Office.Cont |             |           |          | 9.0.0.0    | v2.0.50727 |  |
| Mic            | Microsoft.IdentityModel                  |             |           |          | 3.5.0.0    | v2.0.50727 |  |
| Mic            | Microsoft.IdentityModel.WindowsToken     |             |           |          | 3.5.0.0    | v2.0.50727 |  |
| Mic            | Microsoft.IdentityModel.Tools.FedUtil    |             |           | 3.5.0.0  | v2.0.50727 | h          |  |
| Mic            | Microsoft.Data.Schema                    |             |           | 10.0.0.0 | v4.0.30319 | 1          |  |
| Mic            | Microsoft.Data.Schema.ScriptDom          |             |           |          | 10.0.0.0   | v4.0.30319 |  |
| Mic            | Microsoft.Data.Schema.ScriptDom.Sql      |             |           |          | 10.0.0.0   | v4.0.30319 |  |
| •              |                                          |             | 111       |          |            | •          |  |
|                |                                          |             |           |          |            |            |  |

#### MY TITLE Add Reference to WCF Service Application

Add the following statements to the top of Service1.svc.cs file.

```
using Microsoft.IdentityModel.Claims;
    using System.Threading;
```

Replace the implementation of the GetData(int value) method in the Service1.svc.cs file with the following code.

```
IClaimsPrincipal icp = Thread.CurrentPrincipal as IClaimsPrincipal;
return string.Format("{0} entered: {1}", icp.Identity.Name, value);
```

Re-publish the WCF Service Application.

### Start the client console applications

Start the client Console Application via the menu option Debug -> Start Without Debug

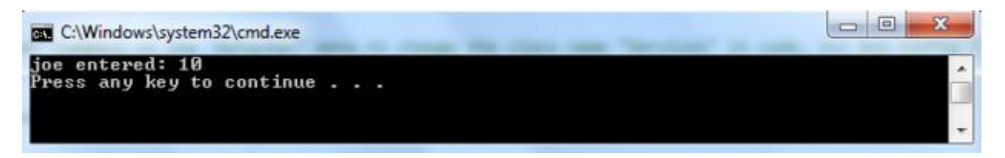

See the PingFederate command window or the server log for processing information.

# **Trace logging**

If any exceptions or errors occur during the runtime of the sample application, it is helpful to enable trace logging to obtain more details about the fault details. To enable trace logging, add the following XML directives to the App.config of the respective component of the sample application. For the WCF Service Application, add the path C:\Windows\Temp to the initializeData attribute value.

```
<system.diagnostics>
      <sources>
        <source name="Microsoft.IdentityModel" switchValue="Verbose">
          <listeners>
            <add name="xml"
              type="System.Diagnostics.XmlWriterTraceListener"
                initializeData="WIFTrace.svclog" />
           </listeners>
       </source>
        <source name="System.ServiceModel"
          switchValue="Information, ActivityTracing"
          propagateActivity="true">
          <listeners>
            <add name="sdt"
              type="System.Diagnostics.XmlWriterTraceListener"
              initializeData= "WCFTrace.svclog" />
          </listeners>
        </source>
      </sources>
      <trace autoflush="true" />
    </system.diagnostics>
```

The trace logging XML directives create two files. If no path is specified as part of the initializeData attribute value, the files are located in the current directory of the executable. These files are associated with the Microsoft Service Trace Viewer. For more details about trace logging, see the MSDN article "Service Trace Viewer Tool" (msdn.microsoft.com/en-us/library/ms732023.aspx).